### **CLASSIC FILAMENTS LIMITED**

CIN: L17114GJ1990PLC013667 Registered Office: Plot No. 1, Priyanka House, Umiyadham Road, VarachhaSurat – 395006. Tel:0261-2540570 email: classicfilaments@ymail.com, Website: www.classicfilamentsltd.com

### NOTICE OF POSTAL BALLOT

Dear Member(s),

Notice is hereby given pursuant to the provisions of Sections 108 and 110 of the Companies Act, 2013, (the Act), read with Rule 20 and Rule 22 of the Companies (Management and Administration) Rules, 2014, as amended (Rules), read with the General Circular Nos. 14/2020 dated 8th April, 2020, 17/2020 dated 13th April, 2020, 9/2023 dated 25th September, 2023 and the latest one being General Circular No.: 09/2024 dated 9<sup>th</sup> September, 2024 including any other applicable Circular issued by the Ministry of Corporate Affairs (MCA Circulars) and any other applicable law, rules and regulations (including any statutory modification(s) or re-enactment(s) thereof, for the time being in force and as amended from time to time), that the Ordinary Resolution as set out in this Notice is proposed for consideration by the Members of the Company for passing by means of Postal Ballot by voting through electronic means only.

An Explanatory Statement pursuant to Sections 102, 110 and other applicable provisions, if any, of the Act, pertaining to the resolutions setting out the material facts and reasons thereof, is appended to this Postal Ballot Notice.

In compliance with Regulation 44 of the SEBI (Listing Obligations and Disclosure Requirements) Regulations, 2015, as amended (Listing Regulations) and pursuant to the provisions of Sections 108 and 110 of the Act read with the Rules framed thereunder and the MCA Circulars, the manner of voting on the proposed resolution is restricted only to e-voting i.e., by casting votes electronically instead of submitting postal ballot forms. Accordingly, the Postal Ballot Notice and instructions for e-voting are being sent only through electronic mode to those Members whose email address is registered with the Company / depository participant(s). The details of the procedure to cast the vote form part of the Notes to this Notice.

### The remote e-voting period commences from 9.00 A.M. (IST) on Thursday, 10th October, 2024, and ends at 5.00 P.M. (IST) on Friday, 8th November, 2024.

The Company has appointed Mr. Prashant Kulshrestha (Membership No. F-9769, CP No.: 11986) of M/s JKPA & Associates, Practicing Company Secretary, to act as the Scrutinizer, for conducting the Postal Ballot process, in a fair and transparent manner. The Scrutinizer will submit his report to the Chairman of the Company (the Chairman) or any otherperson authorized by the Chairman, and the results of the voting by Postal Ballot will be announced not later than 48 hours from the conclusion of the e-voting. The results declared along with the Scrutinizer's Reportshall be communicated in the manner provided in this Postal Ballot Notice.

The said results along with the Scrutinizer's Report would be intimated to BSE Limited where the Equity Shares of the Company are listed. The results will also be uploaded on the Company's website <u>www.classicfilamentsltd.com</u> and on the website of NSDL www.evoting.nsdl.com

### RESOLUTION

### Appointment of M/s Lakhankiya & Dosi, LLP (FRN: 154114W/W100873), Chartered Accountants in Practice as Statutory Auditors of the Company to fill Casual Vacancy

To consider and, if thought fit, to pass the following resolution as **an Ordinary Resolution**:

"**RESOLVED THAT** pursuant to the provisions of Section 139(8) and other applicable provisions, if any, of the Companies Act, 2013, read with the Companies (Audit and Auditors) Rules, 2014, or any other law for the time being in force (including any statutory modification or amendment thereto or re-enactment thereof for the time being in force), M/s Lakhankiya & Dosi, LLP (FRN: 154114W/W100873), Chartered Accountants in Practice be and are hereby appointed as Statutory Auditors of the Company to fill the casual vacancy caused due to resignation of M/s B. Chordia & Co, Chartered Accountants, Surat (Firm Registration No.: 121083W)."

"**RESOLVED FURTHER THAT** M/s Lakhankiya & Dosi, LLP (FRN: 154114W/W100873), Chartered Accountants in Practice, shall hold office as the Statutory Auditors of the Company until the conclusion of the 35<sup>th</sup> Annual General Meeting on such remuneration as may be determined by the Board of Directors / Committee thereof in consultation with the auditor."

**"RESOLVED FURTHER THAT** any Director of the Company be and is hereby authorized to do all such acts, deeds, matters, and things as may be required to give effect to above resolution from time to time."

### NOTES:

- 1. The Explanatory Statements and reasons for the proposed Ordinary Resolution pursuant to Section 102 read with Section 110 of the Act setting out material facts are appended herein below. Details in terms of Regulation 36(5) of the SEBI (Listing Obligations and Disclosure Requirements) Regulations, 2015 (Listing Regulations) form part of the Explanatory Statement forming part of this Notice.
- 2. In compliance with the MCA Circulars, the Notice is being sent by electronic mode alone to those Members whose names appear in the Register of Members / List of Beneficial Owners maintained by the Company and as received from National Securities and Depository Limited (NSDL) and Central Depository Services (India) Limited (CDSL) (Depositories) as on Friday, 27<sup>th</sup> September, 2024 and whose e-mail IDs are registered with the Company / Depositories. For Members who have not registered their e-mail IDs, please follow the instructions provided in Point 12 to this Notice.
- 3. In accordance with the MCA Circulars, physical copies of the Notice are not being sent to Members forthis Postal Ballot. Members are requested to provide their assent or dissent through e-voting only.
- 4. The Members, whose names appear in the Register of Members / List of Beneficial Owners as received from Depositories as on Friday, 27<sup>th</sup> September, 2024, being the cut-off date, are entitled to vote on the Resolution set forth in this Notice. A person who is not a Member as on the cut-off date should treat this Notice of Postal Ballot for information purpose only.
- 5. In compliance with provisions of Section 108 and Section 110 and other applicable provisions of the Act read with the Companies (Management & Administration) Rules, 2014, the Company is pleased to offer e-voting facility to all the Members of the Company. For this purpose, the Company has availed the service of NSDL for facilitating e-voting to enable the Members to cast their votes electronically.
- 6. Members may please note that the Postal Ballot Notice will also be available on the Company's website at <u>www.classicfilamentsltd.com</u>, websites of the Stock Exchange i.e. BSE Limited at <u>www.bseindia.com</u> and, and on the website of NSDL i.e. www.evoting.nsdl.com
- All the material documents referred to in the Explanatory Statement, shall be available for inspection for Members through electronic mode from Thursday, 10<sup>th</sup> October, 2024 to Friday, 8<sup>th</sup> November, 2024 basis the request being sent on

<u>classicfilaments@ymailcom</u> mentioning their name, Folio no. / Client ID and DP ID, and the documents they wish to inspect, with a self-attested copy of their PAN card attached to the email.

- 8. The voting rights of Members shall be in proportion to their shares of the paid-up equity share capital of the Company as on Friday, 27<sup>th</sup> September, 2024, being the cut-off date fixed for the purpose.
- 9. Members holding shares in physical mode and who have not updated their email addresses with the Company are requested to update their email addresses by writing to the Company at <u>classicfilaments@ymail.com</u> or to M/s Skyline Financial Services Private Limited, Registrar and Share Transfer Agent (RTA) of the Company at <u>contact@skylinerta.com</u> and investor@skylinerta.com along with the copy of the signed request letter in Form ISR-1 and such other Forms as may be required, mentioning the name and address of the Member, self-attested copy of the PAN card, and self-attested copy of any document (eg.: Aadhaar, Driving License, Election Identity Card, Passport) in support of the address of the Member. Members holding shares in dematerialised mode are requested to register / update their email addresses with the relevant Depository Participants. In case of any queries / difficulties in registering the e-mail address, Members may write to <u>classicfilaments@ymail.com</u>.
- 10. The Scrutinizer will submit his report to the Chairman or a Director authorized by him after completion of the scrutiny and the results of the e-voting by Postal Ballot will be announced on or before Saturday, 9<sup>th</sup> November, 2024 at the Registered Office of the Company at Plot No.1, Priyanka House, Umiyadham Road, Varachha, Surat-395006, Gujarat, INDIA. The Resolution, if passed by requisite majority shall be deemed to have been passed on Friday, 8<sup>th</sup> November, 2024, being the last date specified by the Company for e-voting.
- 11. The declared results along with the Report of the Scrutinizer shall be forwarded to the BSE Limited and shall be uploaded on the website of the Company i.e. <u>www.classicfilamentsltd.com</u> and website of NSDL at www.evoting.nsdl.com.
- 12. The instructions for Shareholders for e-voting are as under:

### How do I vote electronically using NSDL e-Voting system?

The way to vote electronically on NSDL e-Voting system consists of "Two Steps" which are mentioned below:

### Step 1: Access to NSDL e-Voting system

## <u>A) Login method for e-Voting for Individual shareholders holding securities in demat mode</u>

In terms of SEBI circular dated December 9, 2020 on e-Voting facility provided by Listed Companies, Individual shareholders holding securities in demat mode are allowed to vote through their demat account maintained with Depositories and Depository Participants. Shareholders are advised to update their mobile number and email Id in their demat accounts in order to access e-Voting facility.

Log-in method for Individual shareholders holding securities in demat mode is given below:

| Type of shareholders                                                      | Login Method                                                      |
|---------------------------------------------------------------------------|-------------------------------------------------------------------|
| Individual Shareholders<br>holding securities in<br>demat mode with NSDL. | 1. Existing <b>IDeAS</b> user can visit the e-Services website of |
|                                                                           | NSDL Viz. <u>https://eservices.nsdl.com</u> either on a Personal  |
|                                                                           | Computer or on a mobile. On the e-Services home page              |

|                                                                          | 2. | click on the " <b>Beneficial Owner</b> " icon under " <b>Login</b> " which<br>is available under ' <b>IDeAS</b> ' section , this will prompt you to<br>enter your existing User ID and Password. After successful<br>authentication, you will be able to see e-Voting services<br>under Value added services. Click on "Access to e-<br><b>Voting</b> " under e-Voting services and you will be able to<br>see e-Voting page. Click on company name or <b>e-Voting</b><br><b>service provider i.e. NSDL</b> and you will be re-directed to<br>e-Voting website of NSDL for casting your vote during the<br>remote e-Voting period.<br>If you are not registered for IDeAS e-Services, option to<br>register is available at <u>https://eservices.nsdl.com</u> . Select                                                                                                    |
|--------------------------------------------------------------------------|----|----------------------------------------------------------------------------------------------------|
|                                                                          |    | <b>"Register Online for IDeAS Portal</b> " or Click at <u>https://eservices.nsdl.com/SecureWeb/IdeasDirectReg.jsp</u>                                                                                                    |
|                                                                          | 3. | Visit the e-Voting website of NSDL. Open web browser by<br>typing the following URL: https://www.evoting.nsdl.com/<br>either on a Personal Computer or on a mobile. Once the<br>home page of e-Voting system is launched, click on the icon<br>"Login" which is available under 'Shareholder/Member'<br>section. A new screen will open. You will have to enter your<br>User ID (i.e. your sixteen digit demat account number hold<br>with NSDL), Password/OTP and a Verification Code as<br>shown on the screen. After successful authentication, you<br>will be redirected to NSDL Depository site wherein you can<br>see e-Voting page. Click on company name or <b>e-Voting</b><br><b>service provider i.e. NSDL</b> and you will be redirected to<br>e-Voting website of NSDL for casting your vote during the<br>remote e-Voting period.<br>Shareholders/Members can also download NSDL Mobile<br>App "NSDL Speede" facility by scanning the QR code<br>mentioned below for seamless voting experience.<br>NSDL Mobile App is available on<br>App Store Google Play |
|                                                                          |    |                                                                                                    |
| Individual Shareholders<br>holding securities in<br>demat mode with CDSL | 1. | Users who have opted for CDSL Easi / Easiest facility, can<br>login through their existing user id and password.<br>Option will be made available to reach e-Voting page<br>without any further authentication. The users to login Easi<br>/ Easiest are requested to visit CDSL website<br>www.cdslindia.com and click on login icon & New System<br>Myeasi Tab and then user your existing my easi username<br>& password.                                                                                                    |

|                                                                                                    | 2. After successful login the Easi / Easiest user will be able to see the e-Voting option for eligible companies where the evoting is in progress as per the information provided by company. On clicking the evoting option, the user will be able to see e-Voting page of the e-Voting service provider for casting your vote during the remote e-Voting period. Additionally, there is also links provided to access the system of all e-Voting Service Providers, so that the user can visit the e-Voting service providers' website directly.                            |
|----------------------------------------------------------------------------------------------------|----------------------------------------------------------------------------------------------------|
|                                                                                                    | 3. If the user is not registered for Easi/Easiest, option to register is available at CDSL website <u>www.cdslindia.com</u> and click on login & New System Myeasi Tab and then click on registration option.                                                                                                    |
|                                                                                                    | 4. Alternatively, the user can directly access e-Voting page by providing Demat Account Number and PAN No. from a e-Voting link available on <u>www.cdslindia.com</u> home page. The system will authenticate the user by sending OTP on registered Mobile & Email as recorded in the Demat Account. After successful authentication, user will be able to see the e-Voting option where the evoting is in progress and also able to directly access the system of all e-Voting Service Providers.                                                                            |
| Individual Shareholders<br>(holding securities in<br>demat mode) login<br>through their depository<br>participants | You can also login using the login credentials of your demat<br>account through your Depository Participant registered with<br>NSDL/CDSL for e-Voting facility. upon logging in, you will be able<br>to see e-Voting option. Click on e-Voting option, you will be<br>redirected to NSDL/CDSL Depository site after successful<br>authentication, wherein you can see e-Voting feature. Click on<br>company name or e-Voting service provider i.e. NSDL and you will<br>be redirected to e-Voting website of NSDL for casting your vote<br>during the remote e-Voting period. |

**Important note:** Members who are unable to retrieve User ID/ Password are advised to use Forget User ID and Forget Password option available at abovementioned website.

# Helpdesk for Individual Shareholders holding securities in demat mode for any technical issues related to login through Depository i.e. NSDL and CDSL.

| Login type                                                         | Helpdesk details                                                                                                    |
|--------------------------------------------------------------------|----------------------------------------------------------------------------------------------------|
| Individual Shareholders holding securities in demat mode with NSDL |                                                                                                    |
|                                                                    | Members facing any technical issue in login can<br>contact NSDL helpdesk by sending a request at<br><u>evoting@nsdl.com</u> or call at 022 - 4886 7000 |
| Individual Shareholders holding                                    | Members facing any technical issue in login can                                                                                                    |
| securities in demat mode with CDSL                                 | contact CDSL helpdesk by sending a request at                                                                                                    |
|                                                                    | helpdesk.evoting@cdslindia.com or contact at toll                                                                                                    |
|                                                                    | free no. 1800-21-09911                                                                                                    |

# B) Login Method for shareholders other than Individual shareholders holding securities in demat mode and shareholders holding securities in physical mode.

### How to Log-in to NSDL e-Voting website?

- 1. Visit the e-Voting website of NSDL. Open web browser by typing the following URL: <u>https://www.evoting.nsdl.com/</u> either on a Personal Computer or on a mobile.
- 2. Once the home page of e-Voting system is launched, click on the icon "Login" which is available under 'Shareholder/Member' section.
- 3. A new screen will open. You will have to enter your User ID, your Password/OTP and a Verification Code as shown on the screen.

Alternatively, if you are registered for NSDL eservices i.e. IDEAS, you can log-in at <u>https://eservices.nsdl.com/</u> with your existing IDEAS login. Once you log-in to NSDL eservices after using your log-in credentials, click on e-Voting and you can proceed to Step 2 i.e. Cast your vote electronically.

- Manner of holding shares i.e. Your User ID is: Demat (NSDL or CDSL) or Physical a) For Members who hold shares in 8 Character DP ID followed by 8 Digit demat account with NSDL. Client ID For example if your DP ID is IN300\*\*\* and Client ID is 12\*\*\*\*\* then your user ID is IN300\*\*\*12\*\*\*\*\*. b) For Members who hold shares in 16 Digit Beneficiary ID demat account with CDSL. For example if your Beneficiary ID is 12\*\*\*\*\*\*\*\*\*\*\*\*\*\* then your user ID is 12\*\*\*\*\*\*\*\*\*\*\* c) For Members holding shares in EVEN Number followed by Folio Number Physical Form. registered with the company For example if folio number is 001\*\*\* and EVEN is 101456 then user ID is 101456001\*\*\*
- 4. Your User ID details are given below :

- 5. Password details for shareholders other than Individual shareholders are given below:
  - a) If you are already registered for e-Voting, then you can user your existing password to login and cast your vote.
  - b) If you are using NSDL e-Voting system for the first time, you will need to retrieve the 'initial password' which was communicated to you. Once you retrieve your 'initial password', you need to enter the 'initial password' and the system will force you to change your password.
  - c) How to retrieve your 'initial password'?
    - (i) If your email ID is registered in your demat account or with the company, your 'initial password' is communicated to you on your email ID. Trace the email sent to you from NSDL from your mailbox. Open the email and open the attachment i.e. a .pdf file. Open the .pdf file. The password to open the .pdf file is your 8 digit client ID for NSDL account, last 8 digits of client ID for CDSL account or folio number for shares held in physical form. The .pdf file contains your 'User ID' and your 'initial password'.
    - (ii) If your email ID is not registered, please follow steps mentioned below in process for those shareholders whose email ids are not registered

- 6. If you are unable to retrieve or have not received the "Initial password" or have forgotten your password:
  - a) Click on "Forgot User Details/Password?"(If you are holding shares in your demat account with NSDL or CDSL) option available on www.evoting.nsdl.com.
  - b) <u>**Physical User Reset Password**?</u>" (If you are holding shares in physical mode) option available on <u>www.evoting.nsdl.com</u>.
  - c) If you are still unable to get the password by aforesaid two options, you can send a request at <a href="mailto:evoting@nsdl.com">evoting@nsdl.com</a> mentioning your demat account number/folio number, your PAN, your name and your registered address etc.
  - d) Members can also use the OTP (One Time Password) based login for casting the votes on the e-Voting system of NSDL.
- 7. After entering your password, tick on Agree to "Terms and Conditions" by selecting on the check box.
- 8. Now, you will have to click on "Login" button.
- 9. After you click on the "Login" button, Home page of e-Voting will open.

### Step 2: Cast your vote electronically on NSDL e-Voting system.

### How to cast your vote electronically on NSDL e-Voting system?

- 1. After successful login at Step 1, you will be able to see all the companies "EVEN" in which you are holding shares and whose voting cycle.
- 2. Select "EVEN" of company for which you wish to cast your vote during the remote e-Voting period.
- 3. Now you are ready for e-Voting as the Voting page opens.
- 4. Cast your vote by selecting appropriate options i.e. assent or dissent, verify/modify the number of shares for which you wish to cast your vote and click on "Submit" and also "Confirm" when prompted.
- 5. Upon confirmation, the message "Vote cast successfully" will be displayed.
- 6. You can also take the printout of the votes cast by you by clicking on the print option on the confirmation page.
- 7. Once you confirm your vote on the resolution, you will not be allowed to modify your vote.

### **General Guidelines for Shareholders**

 Institutional shareholders (i.e. other than individuals, HUF, NRI etc.) are required to send scanned copy (PDF/JPG Format) of the relevant Board Resolution/ Authority letter etc. with attested specimen signature of the duly authorized signatory(ies) who are authorized to vote, to the Scrutinizer by e-mail to cs.jkpa@gmail.com with a copy marked to <u>evoting@nsdl.com</u>. Institutional shareholders (i.e. other than individuals, HUF, NRI etc.) can also upload their Board Resolution / Power of Attorney / Authority Letter etc. by clicking on "Upload Board Resolution / Authority Letter" displayed under "e-Voting" tab in their login.

- 2. It is strongly recommended not to share your password with any other person and take utmost care to keep your password confidential. Login to the e-voting website will be disabled upon five unsuccessful attempts to key in the correct password. In such an event, you will need to go through the "Forgot User Details/Password?" or "Physical User Reset Password?" option available on www.evoting.nsdl.com to reset the password.
- In case of any queries, you may refer the Frequently Asked Questions (FAQs) for Shareholders and e-voting user manual for Shareholders available at the download section of <u>www.evoting.nsdl.com</u> or call on : 022 - 4886 7000 or send a request to Ms. Pallavi Mhatre at <u>evoting@nsdl.com</u>

# Process for those shareholders whose email IDs are not registered with the depositories for procuring user id and password and registration of e-mail IDs for e-voting for the resolutions set out in this notice:

- In case shares are held in physical mode please provide Folio No., Name of shareholder, scanned copy of the share certificate (front and back), PAN (selfattested scanned copy of PAN card), AADHAR (self-attested scanned copy of Aadhar Card) by email to classicfilaments@ymail.com
- 2. In case shares are held in demat mode, please provide DPID-CLID (16 digit DPID + CLID or 16 digit beneficiary ID), Name, client master or copy of Consolidated Account statement, PAN (self-attested scanned copy of PAN card), AADHAR (self-attested scanned copy of Aadhar Card) to classicfilaments@ymail.com. If you are an Individual shareholders holding securities in demat mode, you are requested to refer to the login method explained at step 1 (A) i.e. Login method for e-Voting for Individual shareholders holding securities in demat mode.
- 3. Alternatively shareholder/members may send a request to <u>evoting@nsdl.com</u> for procuring user id and password for e-voting by providing above mentioned documents.
- 4. In terms of SEBI circular dated December 9, 2020 on e-Voting facility provided by Listed Companies, Individual shareholders holding securities in demat mode are allowed to vote through their demat account maintained with Depositories and Depository Participants. Shareholders are required to update their mobile number and email ID correctly in their demat account in order to access e-Voting facility.

It is strongly recommended not to share your password with any other person and take utmost care to keep your password confidential.

### By the Order of the Board

Jayanti Gaudani Managing Director DIN: 03571671 Address: Plot No. 1, Priyanka House, Umiyadham Road, Varachha, Surat-395006 Date: 4<sup>th</sup> October, 2024

### **Explanatory Statement pursuant to Section 102 of the Companies Act, 2013 read** with Regulation 36(5) of the SEBI (Listing Obligations and Disclosure Requirements) Regulations, 2015

M/s B. Chordia & Co, Chartered Accountants, Surat (Firm Registration No.: 121083W) resigned as the Statutory Auditors of the Company from 10<sup>th</sup> August, 2024 and expressed his unwillingness to continue as the Statutory Auditor of the Company.

Due to the resultant casual vacancy caused by the said resignation, the Board of Directors on the recommendation of the Audit Committee of the Company has appointed M/s Lakhankiya & Dosi, LLP (FRN: 154114W/W100873), Chartered Accountants in Practice as Statutory Auditor on 5<sup>th</sup> September, 2024 whose appointment is subject to the approval of the Members and shall hold office till the conclusion of the next Annual General Meeting of the Company.

M/s Lakhankiya & Dosi, LLP (FRN: 154114W/W100873), Chartered Accountants in Practice is a reputed Chartered Accountant Firm holding a valid Peer Review Certificate whose experience is expected to bring more transparency and good governance within the Company.

M/s Lakhankiya & Dosi, LLP (FRN: 154114W/W100873), Chartered Accountants in Practice have conveyed their consent to be appointed as the Statutory Auditors of the Company along with the requisite confirmation that, their appointment, if made by the Members, then the same shall be within the limits prescribed under the Companies Act, 2013.

M/s Lakhankiya & Dosi, LLP (FRN: 154114W/W100873), Chartered Accountants in Practice shall be paid Rs.75000/- p.a. as remuneration and other out of pocket expenses as mutually agreed between them and the Board of Directors of the Company.

The Ordinary Resolution contained in the Notice is meant for obtaining the approval of the Members to the appointment of M/s Lakhankiya & Dosi, LLP (FRN: 154114W/W100873), Chartered Accountants in Practice. The Board recommends that the same be passed.

None of the Promoters, Directors, Key Managerial Personnel or their relatives, is in any way, concerned or interested in the said Ordinary Resolution.

### By the Order of the Board

Jayanti Gaudani Managing Director DIN: 03571671 Address: Plot No. 1, Priyanka House, Umiyadham Road, Varachha, Surat-395006 Date: 4<sup>th</sup> October, 2024